As of build 934, CAREWare has a new feature, *Linking Medications to Service Records*. Once the Use *Subservice Medication Trigger* option is turned on, adding a subservice with *Trigger medication prompt upon entry* activated displays *Related Medications* and a *View/Edit* button for users to enter medication records to link to that service. If no medication is linked to the service, that service record will be red in the client's services list. If a medication is linked to the service, the medication record will be green.

To activate Linking Medications to Service Records:

- 1. Go to C:\Program Files (x86)\CAREWare\RW CAREWare Business Tier.
- 2. Click Stop Server.
- 3. Click Common Storage Settings.
- 4. Click cmm\_st\_pk to set the list in alphabetical order.
- 5. Scroll to UseSubserviceMedication Trigger.
- 6. Change the value for *cmm\_st\_number* from '0' to '1'.
- 7. Click another space to save the change.
- 8. Click Server Settings.
- 9. Click Start Server.

| 🖳 CAREWare      | Server Set | tings       |               |                         | _ | $\times$ |
|-----------------|------------|-------------|---------------|-------------------------|---|----------|
| Server Settings | Services   | Diagnostics | Database Info | Common Storage Settings |   |          |

Common Storage Settings. Click on a value to edit it.

| cmm_st_pk                      | cmm_st_text | cmm_st_date | cmm_st_number | <b>_</b> |
|--------------------------------|-------------|-------------|---------------|----------|
| <br>ShowEligibilityCustomField |             |             | 0             |          |
| skipSoundex                    |             |             | 0             |          |
| SocketExportMax                |             |             | 1000          |          |
| SQLDBVersion                   | 12.0.4522.0 |             |               |          |
| SQLPDIVersion                  |             |             | 9             |          |
| SQLServerPDICreated            |             |             | 1             |          |
| SQLServerPDITemplate           |             |             |               |          |
| thirdNamePart                  |             |             | 1             |          |
| thirdNameSortPart              |             |             | 1             |          |
| ThirdPartyBillingCPTCode       | T1016       |             |               |          |
| ThirdPartyBillingDiagnosisCode | B20         |             |               |          |
| ThirdPartyBillingMaxUnits      |             |             | 32            |          |
| ThirdPartyBillingModifier      | U9          |             |               |          |
| UpdateToRun                    |             |             | 0             |          |
| uploadChunkSize                |             |             | 500000        |          |
| UseSubserviceMedicationTrigger |             |             | 1             |          |
| UseSubserviceTags              |             |             | 1             |          |
| versionTypeLevel               |             |             | 0             |          |
| vietnameseVersion              | 0           |             |               |          |
|                                |             |             |               |          |

To trigger a medication prompt for service entry:

- 1. Click Administrative Options.
- 2. Click Contracts.
- 3. Click Manage Subservices.
- 4. Click a subservice.
- 5. Click Edit Subservice.
- 6. Check Trigger medication prompt upon entry.
- 7. Click Save.

## Subservice Manager

| Subservices                     |                  |                                |                      |                 |              |
|---------------------------------|------------------|--------------------------------|----------------------|-----------------|--------------|
| Category:                       | Short Name:      | Long Name:                     |                      |                 |              |
| Dral Health Care 🔹              | dental           | dental                         |                      |                 | <u>S</u> ave |
| aos:                            |                  |                                |                      |                 | Cancel       |
| Dental Services                 |                  | Trigger medicat                | ion prompt upon entr | v               |              |
|                                 |                  |                                |                      | ·               |              |
| Category:                       | ShortName:       | Long Name:                     | Under Contract?:     | Tags:           | 1            |
| Outpatient/Ambulatory Health Se | A/O Medical Care | A/O Medical Care               | Yes                  |                 |              |
| ace to face Case Management     | Case Management  | Case Management                | Yes                  |                 |              |
| Dral Health Care                | dental           | dental                         | Yes                  | Dental Services |              |
| Oral Health Care                | Dental Care      | Dental Care                    | Yes                  | Dental Services |              |
| )ral Health Care                | Dental Cleaning  | Dental Cleaning                | Yes                  | Dental Services |              |
| Iral Health Care                | dental new       | dental new                     | Yes                  | Dental Services |              |
| Ion CARE Act Service            | H CF Permanent   | H CF Permanent Facility Enroll | Yes                  |                 |              |
| Ion CARE Act Service            | H CF Permanent   | H CF Permanent Facility Exit/H | Yes                  |                 |              |
| Ion CARE Act Service            | H Permanent Faci | H Permanent Facility Enrollmen | Yes                  |                 |              |
| Ion CARE Act Service            | H Permanent Faci | H Permanent Facility Exit/HOP  | No                   |                 |              |
| Ion CARE Act Service            | H Permanent Faci | H Permanent Facility Update/   | No                   |                 |              |
| Ion CARE Act Service            | H Permanent Hou  | H Permanent Housing Placem     | NO No                |                 |              |
| NON CARE ACT Service            | H STRIVU Enroll  | H STRIMU Enrollment/HOPWA      | INO                  |                 | `            |
|                                 |                  |                                |                      |                 |              |
|                                 |                  |                                |                      | 12.00           |              |

Once the trigger setting is enabled that subservice will have the option to add medications to a list of medications related to the subservice when a new service is added to a client's record.

- 1. Click Find Client.
- 2. Enter search criteria.
- 3. Click Search.
- 4. Click the client record.
- 5. Click Details.
- 6. Click Service.
- 7. Click New Service.
- 8. Click View/Edit for Related Medications.

| Date:<br>9/8/2017 • Tac                      | Service Name:<br>Dental Care (Dental Services) | Contract:           | Units                    | Price: Cost:<br>\$0.01 \$0.01 |
|----------------------------------------------|------------------------------------------------|---------------------|--------------------------|-------------------------------|
| Service Provided By<br>Gredlewist, Folsbogen | Start Time End Time                            | ☐ 12-step self-help | ARV Adherence Assessment | Attachment                    |
|                                              |                                                |                     |                          |                               |
|                                              |                                                |                     |                          |                               |
|                                              |                                                |                     |                          |                               |
| <u>.                                    </u> |                                                |                     | 10 JP 11                 |                               |
|                                              |                                                | Related Medication: |                          |                               |
|                                              |                                                | Amount Received     | Save                     | Cancel Print                  |

- 9. Click Start.
- 10. Check a medication or regimen.
- 11. Click Next.
- 12. Complete medication form.
- 13. Click Finish.
- 14. Click Close.

The medication will appear in the client's medication list. The medication will be listed as a *Related Medication*.

| Related Medication:    | <u>View/Edit</u> |        |       |
|------------------------|------------------|--------|-------|
| amoxicillin (Capsules) |                  |        |       |
|                        |                  |        |       |
| Amount Received        | Save             | Cancel | Print |
|                        | ·                |        |       |

To unlink that medication from a subservice:

- 1. Click View/Edit for Related Medication.
- 2. Click the linked medication.
- 3. Click Link/Unlink Service.